事例 (台湾旅行を調べる)

## 1) 旅行会社「JTB」のホームページにアクセスし、上段の「海外ツアー」をクリックする。 さらに左上の「旅物語専用ページはこちら」を開く

| B                                                                                                    | 国内旅行・海外旅行の | 予約はJTB 🚦       | よくある質問          | 🗩 お問い合わせ                           | 🕑 お電話でのご予                        | 約 🗒 店餐                    | 補検索          | ➡法人・組織のお客様      | ● グループサイ                                                 | ┝━覧 ホーム                                                |
|----------------------------------------------------------------------------------------------------|------------|----------------|-----------------|------------------------------------|----------------------------------|---------------------------|--------------|-----------------|----------------------------------------------------------|--------------------------------------------------------|
| 感動のそばに、いつも。                                                                                                    | 国内         |                |                 |                                    | ⊕ 海外                             |                           |              |                 | ⊙テーマ                                                     | <b>臼 観光情報</b>                                          |
| 関東版<br>▶ お注まいの地域   東京                                                                                                    | 国内<br>ツアー  | 旅館・<br>ホテル     | 高速<br>路線バス      | 現地観光プラン<br>レジャーチケッ                 | 海外<br>ツアー                        | 演外航空券・<br>タイナミック<br>バッケージ | 海外<br>ホテル    | 現地オプショナル<br>ツアー | <ul> <li>▶ お得な<br/>パーゲンセール</li> <li>▶ 目的から探す旅</li> </ul> | <ul> <li>国内観光<br/>ガイド</li> <li>海外観光<br/>ガイド</li> </ul> |
| JTBトラベルメンバー                                                                                                    |            | バー誕生】店舗        | iでWEBでポイン       | 小がたまる使える                           | 2                                |                           | ►            | 会員登録・ログイン       | ▶ 予約確認・                                                  | キャンセル                                                  |
| JTBホーム > 海外ツア                                                                                                    | -          |                |                 |                                    |                                  |                           |              |                 |                                                          |                                                        |
| 海外ツアー                                                                                                    |            |                |                 |                                    |                                  |                           | 海外ツアーの       | D検索・予約はJTB      | り お気にフ<br>ッアー-                                           | くりに追加した<br>-覧を見る                                       |
| ちょっと早めの                                                                                                    | [休みに/ 🔀 🤂  | -8月 <b>0</b> 古 | 18 <b>107</b> - | 続々登場//                             |                                  | 1-52                      | ) 🖈 🕇 📙      |                 | <mark>                                      </mark>      | <mark>はこちら 0</mark>                                    |
| 旅物語専用ページはこちら<br>最新ニュース 5月15日更新【本日発売】『姫様』ハワイ・グアム7月~9月出発<br>5月8日更新『ナツタビ ナツビト』海外ツアー夏旅特集<br>4月30日更新【オンライン購入者限定】5月~6月発の海外ツアー予約で最大5, |            |                |                 |                                    |                                  |                           | 000ポイント還元    |                 |                                                          |                                                        |
| Q、海外ツアー検索                                                                                                    | 200 v7-    | ノ<br>-検索       | Q. 地図から         | <mark>ェリア情報を</mark><br>物語専<br>「旅物語 | <mark>探す</mark><br>用ページ<br>岳ツアー検 | はこちら<br>該索」タフ             | っ」が表<br>ブをクリ |                 | <del>を1175、</del><br>い場合に<br>-。                          | t.                                                     |

## 2)「行き先から探す」の地図上から「アジア」→「台湾」を選択する。

各コースの中味を吟味しS791「ビジネスクラスで行く麗しの台湾周遊5日間」を選択

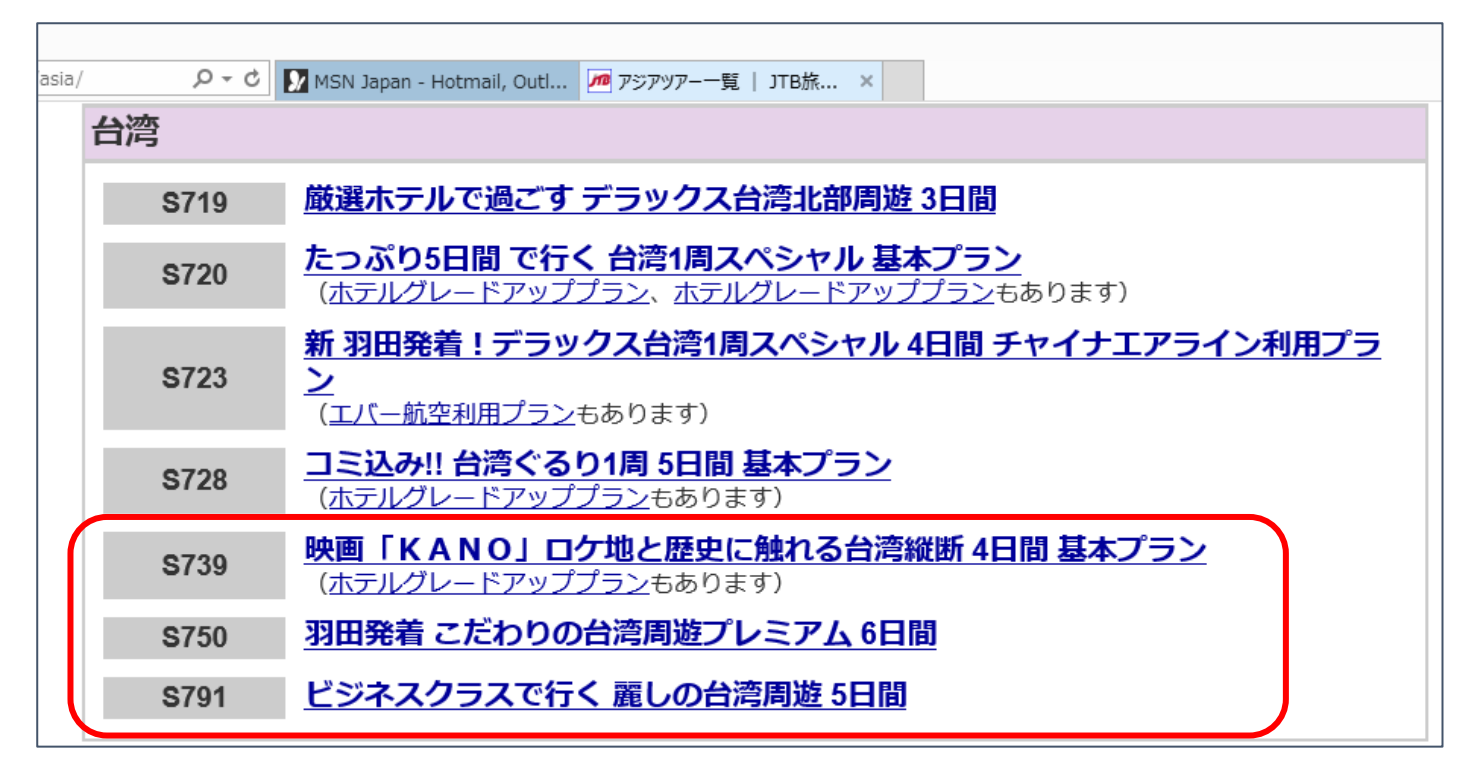

[ 自分にあった海外旅行を調べる ]

## 3) 中味を吟味する。

- A)それで良かったら、カレンダーから出発日を選んで「お申し込み」ボタンをクリックする。
- B)気に入らない場合は、現在のページを×して閉じて、 他のコース「S750羽田発着こだわり・・・」を選び中味を吟味する。

| 旅行代金カレンダー(出発日・空席情報)                                                       |                      |    |     |            |                           |    |  |  |  |  |  |  |
|---------------------------------------------------------------------------|----------------------|----|-----|------------|---------------------------|----|--|--|--|--|--|--|
| ー<br>ご希望出発日の <mark>「お申込み</mark> ボタンをクリックしてください。                           |                      |    |     |            |                           |    |  |  |  |  |  |  |
| ※カレンダー内の料金は上段:おとな料金・下段:ことも料金です。                                           |                      |    |     |            |                           |    |  |  |  |  |  |  |
| 【空席情報のご案内】 〇…残席あり(10席以上) Δ…残席わずか 【一…お電話にてお問い合わせください ×…(借行中止 」「借行決定」…(借行決定 |                      |    |     |            |                           |    |  |  |  |  |  |  |
| ※空席情報は変動いたしますので、目安としてご参照べたさい。こ予約完了までに満席となる場合もこさいますので、予めご了承ください。           |                      |    |     |            |                           |    |  |  |  |  |  |  |
| 《前月         2015年7月         281室         翌月》                              |                      |    |     |            |                           |    |  |  |  |  |  |  |
| в                                                                         | Я                    | 火  | ж   | *          | 金                         | ±  |  |  |  |  |  |  |
|                                                                           |                      |    | 1   | 2          | 3 催行決定                    | 4  |  |  |  |  |  |  |
|                                                                           |                      |    |     |            | 124,800円                  |    |  |  |  |  |  |  |
|                                                                           |                      |    |     |            | 124,800円<br><b> C満席</b> 】 |    |  |  |  |  |  |  |
| 5 催行決定                                                                    | 6 催行決定               | 7  | 8   | 9          | 10                        | 11 |  |  |  |  |  |  |
|                                                                           | 2                    |    |     |            | 0                         |    |  |  |  |  |  |  |
| 119,800円<br>119,800円                                                      | 119,800円<br>119,800円 |    |     |            | 124,800円<br>124,800円      |    |  |  |  |  |  |  |
| 「満席」                                                                      |                      |    |     |            | お申込み                      |    |  |  |  |  |  |  |
| 12 催行決定                                                                   | 13                   | 14 | 15  | 16         | 17                        | 18 |  |  |  |  |  |  |
| 119,800円                                                                  | O<br>119,800円        |    |     |            |                           |    |  |  |  |  |  |  |
| 119,800円                                                                  | 119,800円             |    |     |            |                           |    |  |  |  |  |  |  |
| 10                                                                        | の甲込み<br>20           | 91 | 99  | <b>3</b> 3 | 24                        | 25 |  |  |  |  |  |  |
| 13                                                                        | 20                   | 21 | ~~~ | 20         | 0                         | 20 |  |  |  |  |  |  |
|                                                                           |                      |    |     |            | 129,800円<br>129,800円      |    |  |  |  |  |  |  |
|                                                                           |                      |    |     |            | お申込み                      |    |  |  |  |  |  |  |
| 26                                                                        | 27                   | 28 | 29  | 30         | 31 催行決定                   |    |  |  |  |  |  |  |
| 0                                                                         | O<br>124.8079        |    |     |            | 129800円                   |    |  |  |  |  |  |  |
| 124,800円                                                                  | 124,800円             |    |     |            | 129,800円                  |    |  |  |  |  |  |  |
| お申込み                                                                      | お申込み                 |    |     |            | お申込み                      |    |  |  |  |  |  |  |

※ その他

ヨーロッパなど他の地域のツァーも見てみましょう。 他の会社のホームページも見てみましょう。 例;阪急交通社、HIS、クラブツーリズムなど。